Nastav formát strany: A4, okraje hore: 1; dole: 1,5; vľavo: 1,5 vpravo: 2cm; na základe predlohy zisti a uprav orientáciu strany

## O P A K O V A N I E

Nadpis: formát písma nastav podľa predlohy – upresnenie: veľkosť 20b, medziznakové medzery 20b, formát odseku (zarovnanie, orámovanie, podfarbenie) uprav podľa predlohy

V tomto odseku si precvičíš všetko, čo sme sa naučili. Aké zarovnanie je tu

použité? Ľavá zarážka = 2 nastavenie "špeciálne" Riadkovanie jednoduché, odsekom 6 bodov. Formát Vlož ľubovoľný obrázok do tvaru podľa predlohy, uprav

efekt, hĺbka 10b, použi vhodnú farbu

cm, pravá = 2,5 cm. Správne použi prvého riadka odseku – 1,5 cm. medzera pred odsekom AUTO, za písma Arial Narrow, veľkosť 11. C:/vyuka/obrazky/scenerie... orež ho jeho veľkosť, pridaj mu ľubovoľný 3-D a hrúbku obrysu, 3-D otočenie

perspektívne. Použi natočenie okolo všetkých troch osí. Zalomenie textu – zvoľ pevné.

## Tento odsek uprav podľa pokynov v odseku

Obtekanie textu do štvorca. textu do štvorca. Obtekanie textu Obtekanie textu do štvorca. textu do štvorca. Obtekanie textu Obtekanie textu do štvorca.

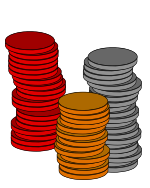

Obtekanie textu do štvorca. Obtekanie do štvorca. Obtekanie textu do štvorca. Obtekanie textu do štvorca. Obtekanie do štvorca. Obtekanie textu do štvorca.

Skopíruj podčiarknutý text 10x a nastav pre písmo formát: Arial, štandardná veľkosť, bez podčiarknutia. Do textu vlož obrázok "Popular/mince.wmf". Aké je zarovnanie odseku? Nastav ho! Použi opakovanú zarážku 1,25 cm.

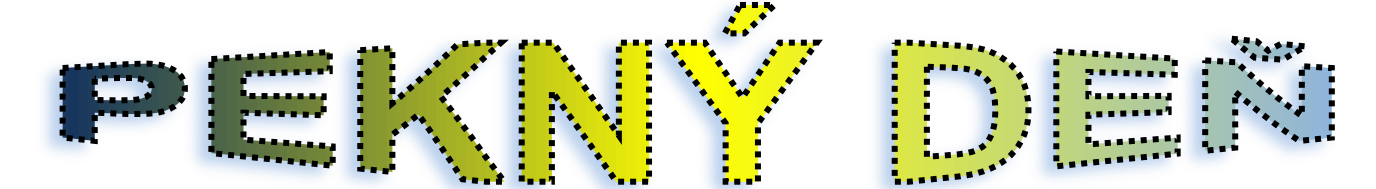

## Podľa predlohy vlož text s požitím WordArt-u a nastav vloženému objektu nasledujúce vlastnosti

- 👃 obrys
- výpĺň (farby: tmavo modrá žltá bledomodrá)
- Lieň (uhlopriečne zospodu doľava, farba modrá, veľkosť 100%, rozmazanie 7b, uhol 150°, vzdialenosť 5b)
- uprav tvar (efekty transformácia zastaviť)

Z predchádzajúcich vlastností WordArt-u vytvor podľa predlohy zoznam s odrážkami (font Wingdings, zarovnanie k okraju stránky). Podľa predlohy uprav aj formát písma

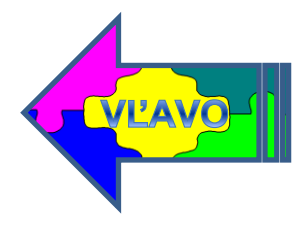

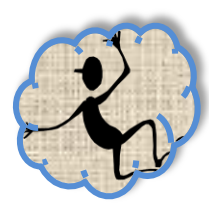

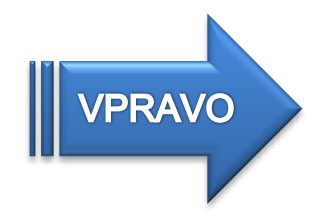

## Vlož a uprav objekty podľa predlohy a nasledujúcich pokynov

- a! obrázok (vlož: popular/ stastny.wmf a vycentruj ho, zmeň tvar orež obláčikom farba modrá, výplň textúra, efekty tieň)
- b! automatický tvar *obrysová šípka*
- c! skopíruj a otoč
- d! pridaj text podľa predlohy(sformátuj ho: Arial, veľkosť 14, centruj ...)
- e! formát šípok (výplň vlož: ĽAVÁ:popular/ puzzle.wmf; PRAVÁ:štýl tvaru-intenzívny efekt...)

Z predchádzajúcich vlastností objektov vytvor podľa predlohy číslovaný zoznam (číslo umiestni vo vzdialenosti 0,63cm od okraja stránky, text správna prispôsob). Podľa predlohy uprav aj formát písma

Podľa predlohy uprav pätu strany – text napíš písmom o 2b menším ako je štandardná veľkosť. Text: tvoje meno a trieda nahraď skutočnými údajmi. V hlavičke nahraď text zdroj textom vypracovanie.

Súbor ulož do svojej zložky, do zložky Word pod názvom opakovanie – komplex.docx